Document pour le professeur

Version septembre 2016

# Utilisation du logiciel **MBLOCK**

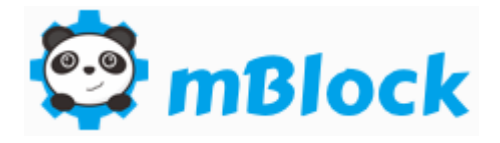

# pour piloter une carte Arduino Uno

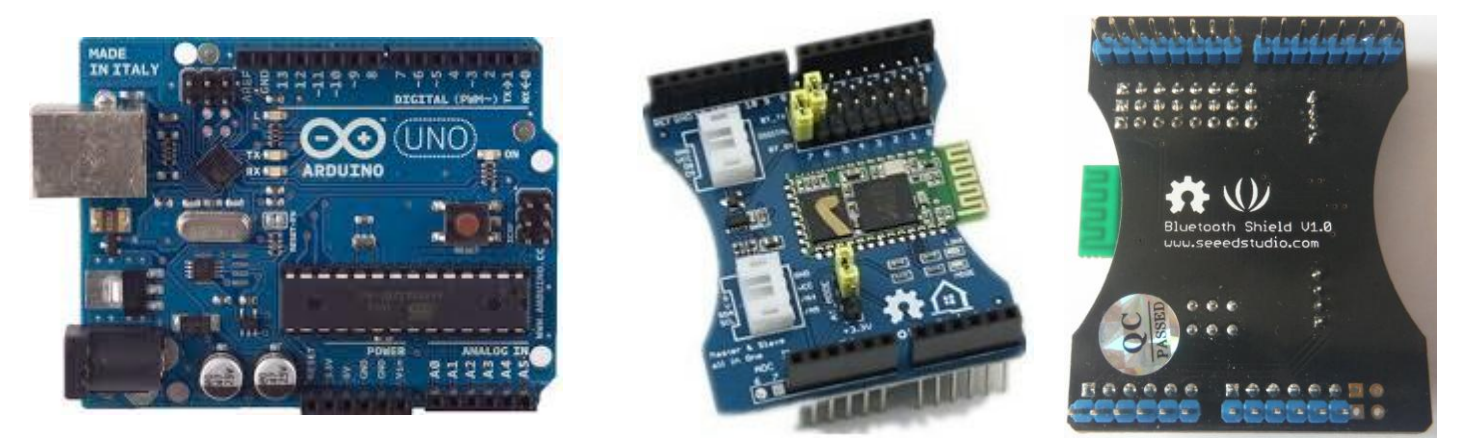

# et de l'application **App Inventor** pour communiquer avec un shield Bluetooth

# **Utilisation du shield Bluetooth**

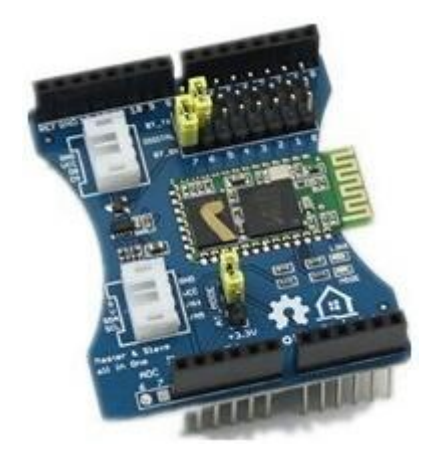

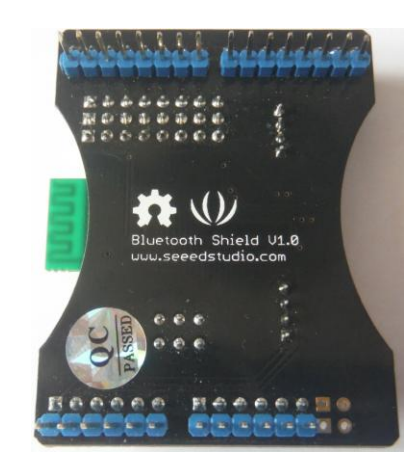

<u>ATTENTION :</u> il existe plusieurs sortes de shields Bluetooth.

L'extension proposée est conçue pour ce shield uniquement.

# Configuration de la carte

Placer le cavalier RX sur l'entrée numérique 4 et le cavalier TX sur l'entrée numérique 2

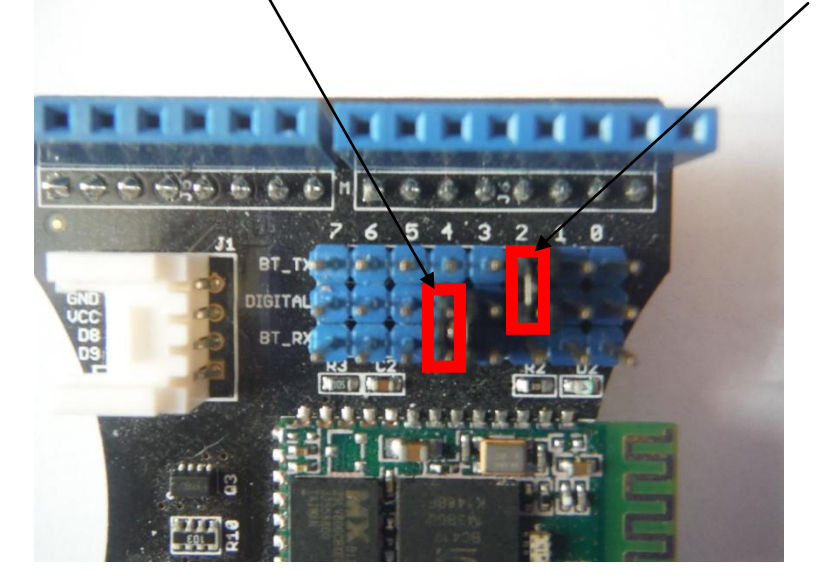

Les broches 2 et 4 ont été choisies car elles ne sont pas des sorties PWM

Placer le shield ci-desous sur le shield Bluetooth et le shield Bluetooth sur l'Arduino Uno

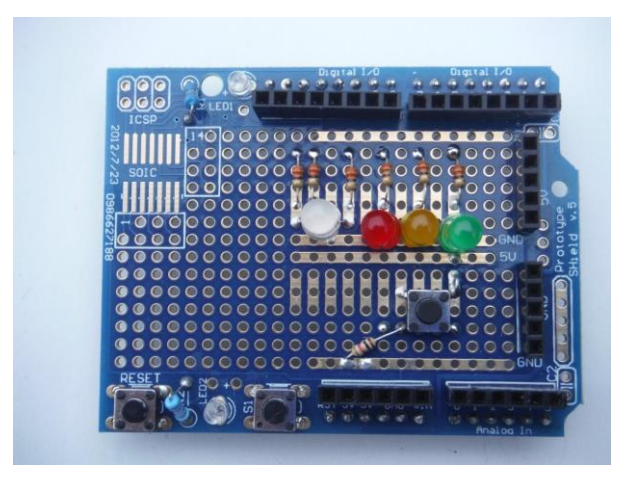

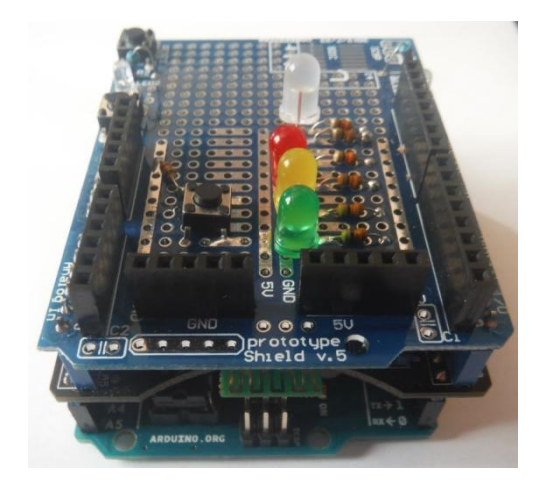

# Tableau des entrées - sorties

| Broche | Entrée/Sortie | Analog/Numér     | Valeurs                                     | Com                      | posant              |
|--------|---------------|------------------|---------------------------------------------|--------------------------|---------------------|
| AO     | Entrée        | Analogique       | 0 à 1023<br>(2 <sup>10</sup> )              | Bouton poussoir          | To a                |
| A1     | Entrée        | Analogique       | 0 à 1023                                    |                          |                     |
| A2     | Entrée        | Analogique       | 0 à 1023                                    |                          |                     |
| A3     | Entrée        | Analogique       | 0 à 1023                                    |                          |                     |
| A4     | Entrée        | Analogique       | 0 à 1023                                    |                          |                     |
| D0     | RX Arduino    |                  |                                             |                          |                     |
| D1     | TX Arduino    |                  |                                             |                          |                     |
| D2     |               |                  |                                             |                          | TX shield Bluetooth |
| D3     | Entrée/Sortie | Numérique<br>pwm | haut/bas ou 0 à<br>255<br>(2 <sup>8</sup> ) | DEL verte                |                     |
| D4     |               |                  |                                             |                          | RX shield Bluetooth |
| D5     | Entrée/Sortie | Numérique<br>pwm | haut/bas ou 0 à<br>255<br>(2 <sup>8</sup> ) | DEL jaune                |                     |
| D6     | Entrée/Sortie | Numérique<br>pwm | haut/bas ou 0 à<br>255<br>(2 <sup>8</sup> ) | DEL rouge                | -                   |
| D7     | Entrée/Sortie | Numérique        |                                             |                          |                     |
| D8     | Entrée/Sortie | Numérique        |                                             |                          |                     |
| D9     | Entrée/Sortie | Numérique<br>pwm | haut/bas ou 0 à<br>255 (2 <sup>8</sup> )    | DEL RGB (RVB) -<br>rouge | A Contraction       |
| D10    | Entrée/Sortie | Numérique<br>pwm | haut/bas ou 0 à<br>255 (2 <sup>8</sup> )    | DEL RGB (RVB) -<br>vert  |                     |
| D11    | Entrée/Sortie | Numérique<br>pwm | haut/bas ou 0 à<br>255 (2 <sup>8</sup> )    | DEL RGB (RVB) -<br>bleu  | 111                 |
| D12    | Entrée/Sortie | Numérique        |                                             |                          |                     |
| D13    | Entrée/Sortie | Numérique        |                                             |                          |                     |

| <pre>paulcoiffier / bluetooth_extension</pre> |             |                   |          |            |  |  | ★ Star | 0 | ¥ Fork | 0 |
|-----------------------------------------------|-------------|-------------------|----------|------------|--|--|--------|---|--------|---|
| <> Code                                       | () Issues 0 | n Pull requests 0 | 4~ Pulse | III Graphs |  |  |        |   |        |   |

Extension bluetooth Arduino pour MBlock

| P 4 commits                       | ဖို <b>1</b> branch      | 🛇 0 releases | 🤽 0 contributors                 |
|-----------------------------------|--------------------------|--------------|----------------------------------|
| Branch: master - New pull request |                          |              | Find file Clone or download -    |
| Paul MAJ archive                  |                          |              | Latest commit a42b988 7 days ago |
| in dist                           | MAJ archive              |              | 7 days ago                       |
| in js                             | import des sources       |              | 7 days ago                       |
| 🖿 src                             | import des sources       |              | 7 days ago                       |
| README.md                         | modification description |              | 7 days ago                       |
| bluetooth.s2e                     | import des sources       |              | 7 days ago                       |

README.md

# **Extension MBlock bluetooth**

Extension pour la configuration et l'utilisation d'un module Bluetooth Arduino

# Installation

Téléchargez l'extension en cliquant ICI Pour l'installer, ouvrez le gestionnaire d'extensions MBlock (choisir "zip file" en tant que type de fichier à ouvrir) puis sélectionnez le fichier téléchargé.

# Utilisation

Pour utiliser l'extension, glissez le bloc "Bluetooth init" dans votre cinématique et renseignez-y les paramètres :

- TX : Permet de définir TX
- RX : Permet de définir RX
- Nom : Nom du module Bluetooth
- Code Pin : Code pour appairer le module.

#### Cliquer sur ICI Téléchargez l'extension en cliquant ICI

| Voulez-vous ouvrir ou enregistrer Bluetooth | extension.zip (4,26 Ko) à partir de raw. | .githubusercontent.com?                                  | Ouvrir | Enregistrer | ▼ Annuler    | ×     |
|---------------------------------------------|------------------------------------------|----------------------------------------------------------|--------|-------------|--------------|-------|
| Cliquer sur Enregistrer sous                | Ouvrir Enregistrer 🔻                     | Enregistrer<br>Enregistrer sous<br>Enregistrer et ouvrir |        | Stéphane    | COIFFIER - P | age 4 |

Sélectionner le dossier dans lequel le fichier sera enregistré

### Laisser le fichier Bluetooth extension au format .zip

Dans mBlock, cliquer sur Choix des extensions puis Gérer les extensions

Cliquer sur Ajouter puis sélectionner le fichier Bluetooth extension.zip

Sélectionner le format zip file (\*.zip)

| zip file (*.zip)   | ~  |
|--------------------|----|
| json file (*.json) |    |
| zip file (*.zip)   | N  |
|                    | 12 |

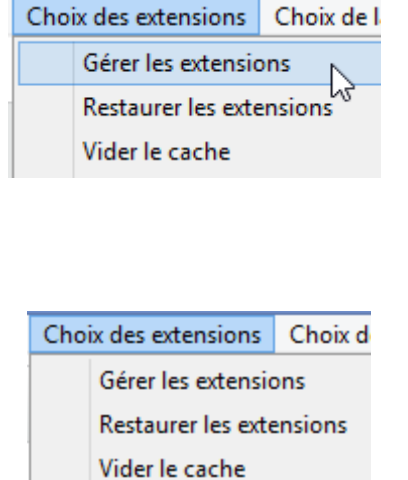

Contrôleur LCD Controleur moteur

Communication

Arduino

Contrôleur Bluetooth

<

~

<

~

Cliquer sur **Choix des extensions** puis **Gérer les extensions** Sélectionner **Contrôleur Bluetooth** 

Ce menu apparaît dans le script Pilotage

| Contrôleur Bluetooth 🔻 — 🔴           |   |       |    |    |    |     |   |      |   |
|--------------------------------------|---|-------|----|----|----|-----|---|------|---|
| Bluetooth init : TX : 7 RX : 6 Nom : | E | BTSIa | ve | Co | de | Pin | : | 1234 | 4 |
| une donnée est disponible ?          |   |       |    |    |    |     |   |      |   |
| lire la ligne                        |   |       |    |    |    |     |   |      |   |

# **Exercice 1** Un bouton pour allumer et un bouton pour éteindre la LED verte

## **1** - Travail dans mBlock

<u>Travail à effectuer :</u> répéter indéfiniment, si une donnée est disponible, lire la ligne reçue. Si le signal reçu est égal à 1 alors allumer la DEL verte (broche 3). Si le signal reçu est égal à 2 alors éteindre la DEL verte (broche 3).

Commencer par mettre **TX à 2, RX à 4**, Nom **BTSlave** (par défaut) ou un autre nom et Code PIN **1234** (par défaut) ou un autre nombre

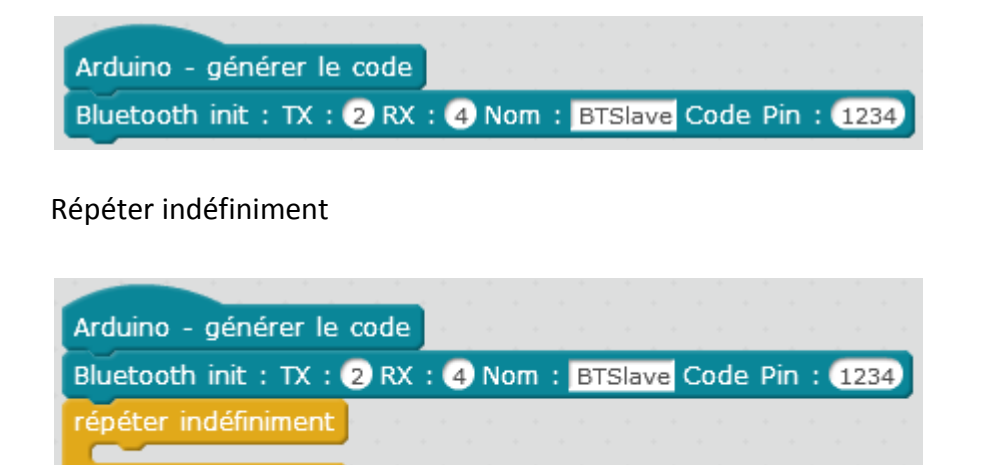

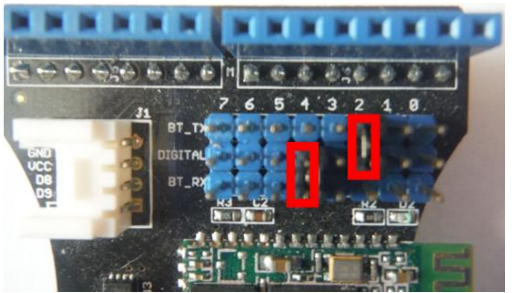

Si une donnée est disponible, alors

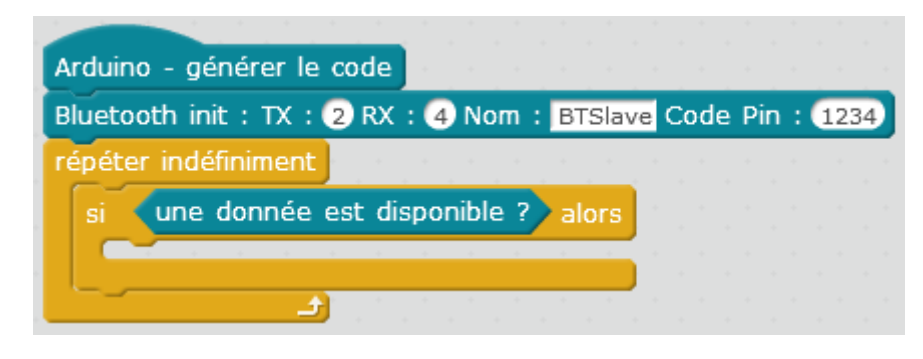

Si le signal reçu est égal à 1 alors allumer la DEL verte (broche 3)

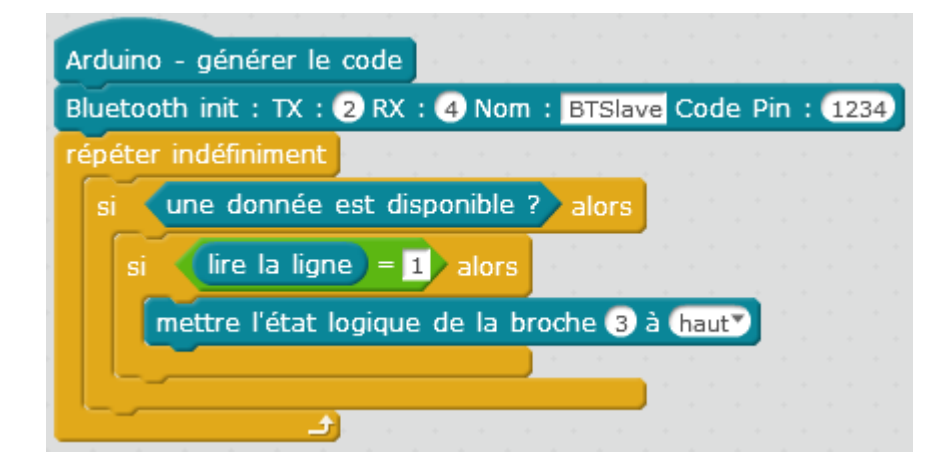

Si le signal reçu est égal à 2 alors éteindre la DEL verte (broche 3)

| Arduino - générer le code                               |      |
|---------------------------------------------------------|------|
| Bluetooth init : TX : 2 RX : 4 Nom : BTSlave Code Pin : | 1234 |
| répéter indéfiniment                                    |      |
| si une donnée est disponible ? alors                    |      |
| si (lire la ligne) = 1) alors                           |      |
| mettre l'état logique de la broche 3 à haut             |      |
| si (lire la ligne) = 2) alors                           |      |
| mettre l'état logique de la broche 3 à bas              |      |
|                                                         |      |

Sauvegarder le fichier, par exemple Bluetooth LED verte.sb2

Téléverser le programme dans l'Arduino Uno

## 2 - Travail dans l'application App Inventor

<u>Travail à effectuer :</u> envoyer le code « 1 » si le bouton **Allumer LED verte** est sélectionné et envoyer le code « 2 » si le bouton **Eteindre LED verte** est sélectionné.

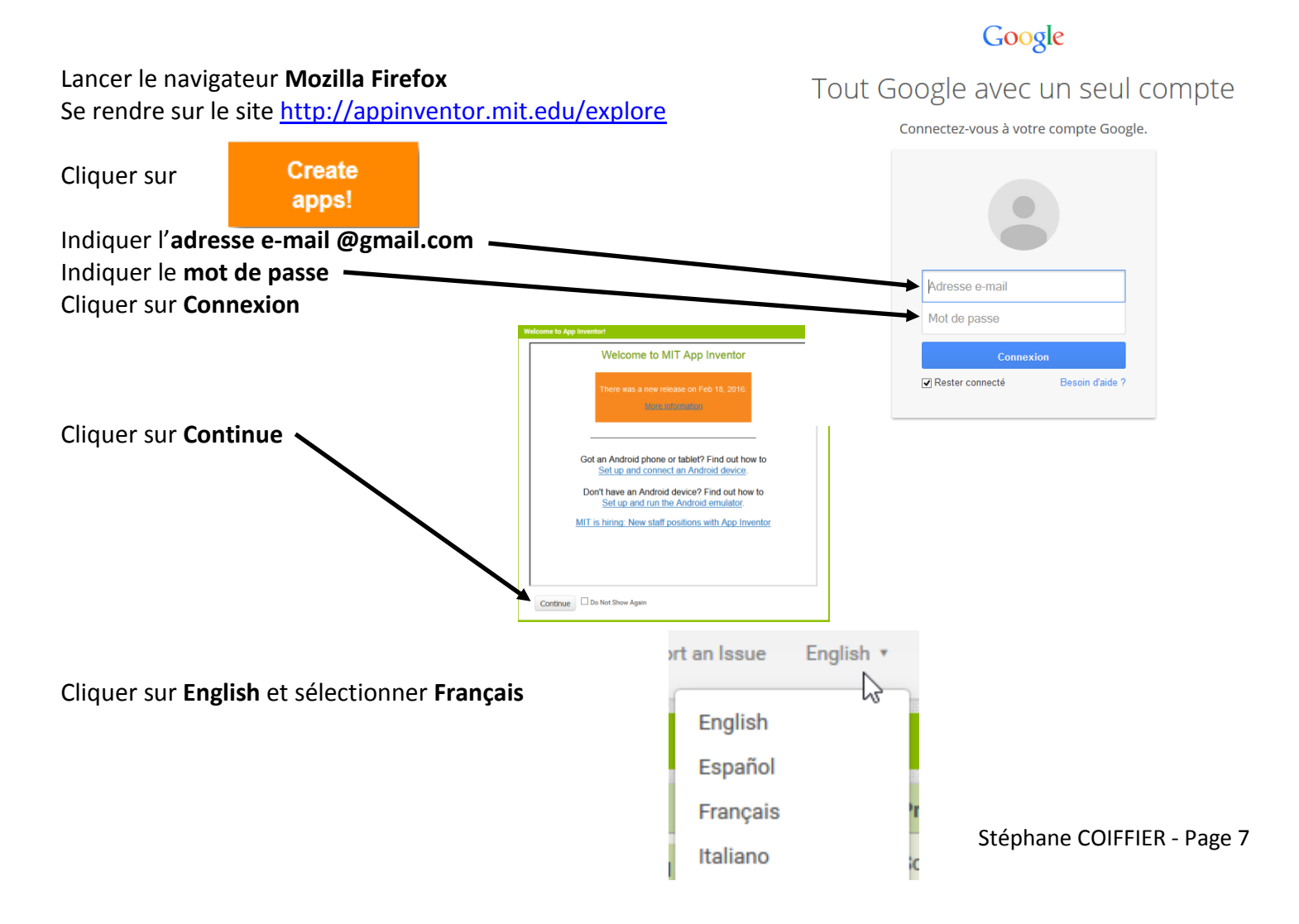

Cliquer sur Projets

Cliquer sur Importer le projet (.aia) de mon ordinateur ...

#### Sélectionner ARDUINO\_LIAISON\_BLUETOOTH.aia

#### Interface utilisateur sur le Smartphone ou la tablette

Le bouton **Connexion** permet d'établir la connexion entre le Smartphone ou la tablette et le module Bluetooth.

Le bouton **Déconnexion**, caché derrière le bouton **Connexion** permet d'arrêter la connexion entre le Smartphone ou la tablette et le module Bluetooth. Pour le faire apparaître, cocher « **Afficher les composants cachés dans l'interface** »

|                   | 9:4 📓 🖍 🦃        |
|-------------------|------------------|
| Liaison_Bluetooth |                  |
|                   | Déconnexion Conn |
|                   |                  |
|                   |                  |

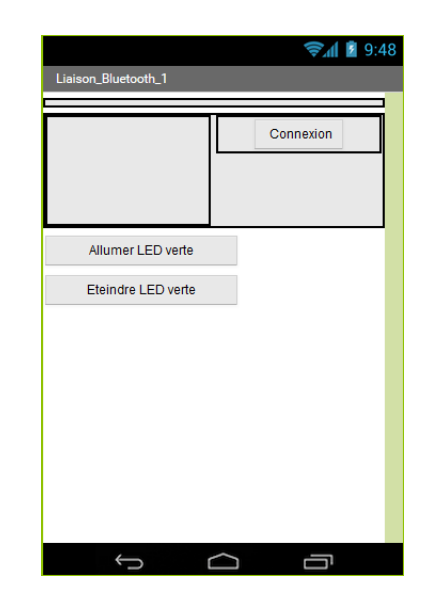

Le bouton **Allumer LED verte** permettra de mettre la broche 3 de l'Arduino à l'état **haut** et d'allumer la LED verte par l'envoi du code « 1 » vers le module Bluetooth.

Le bouton **Eteindre LED verte** permettra de mettre la broche 3 de l'Arduino à l'état **bas** et d'éteindre la LED verte par l'envoi du code « 2 » vers le module Bluetooth.

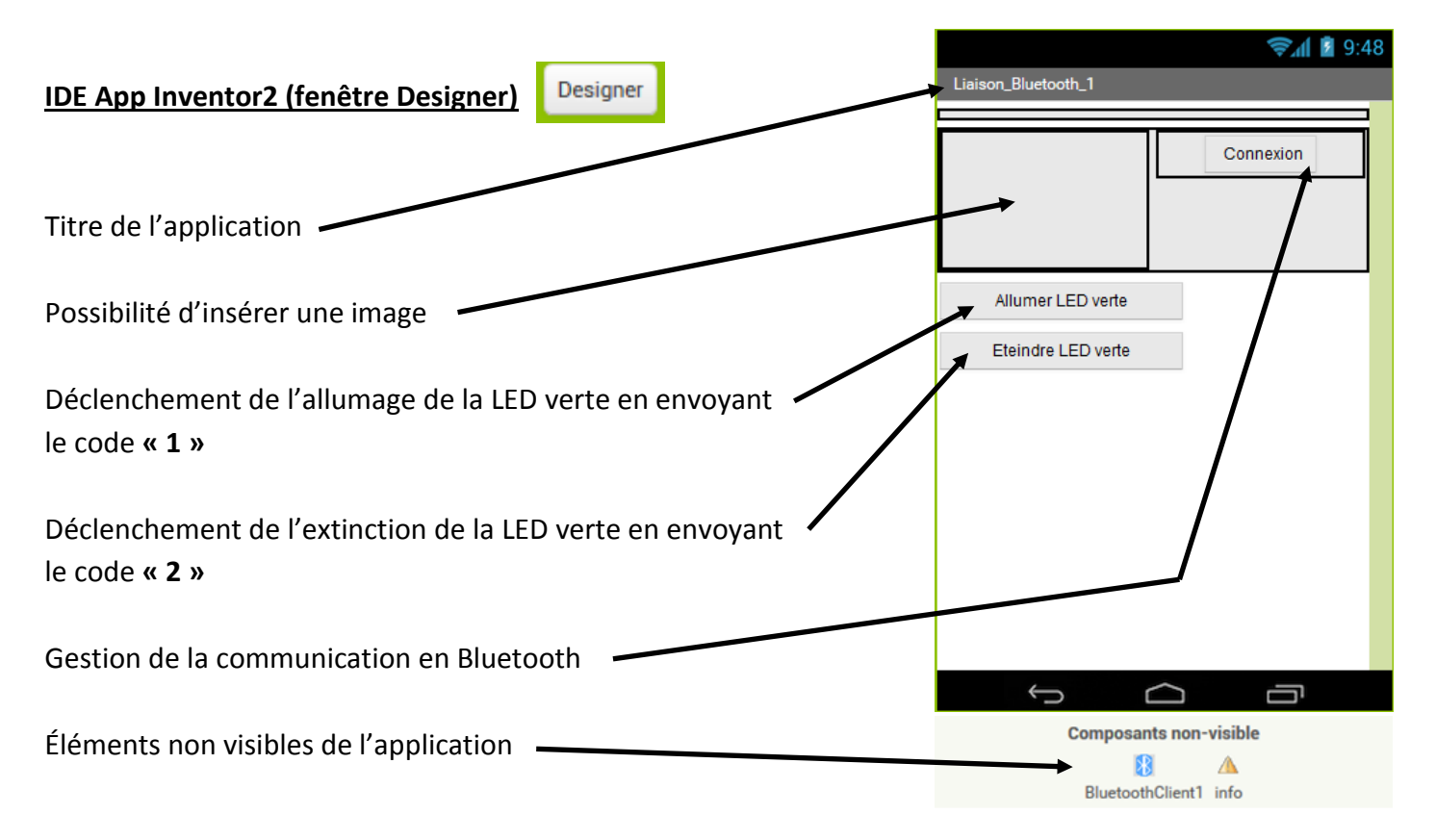

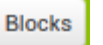

#### Allumage de la LED verte

**Lorsque** vous cliquez sur le bouton nommé **Allumer LED verte**, la valeur « **1** » est envoyée par liaison Bluetooth

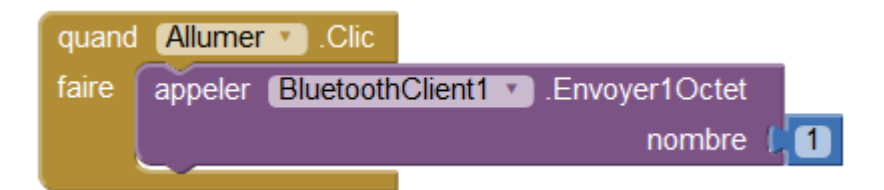

#### **Extinction de la LED verte**

Lorsque vous cliquez sur le bouton nommé Eteindre LED verte, la valeur « 2 » est envoyée par liaison Bluetooth

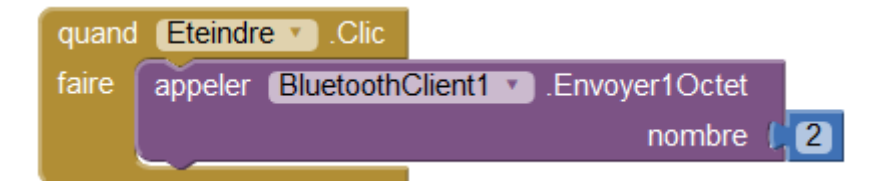

#### Gestion de la communication en Bluetooth

Ces blocs sont nécessaires pour gérer la communication en Bluetooth

| quand Screen1 .Initialise <  |
|------------------------------|
| quand Deconnexion .Clic fa 🔶 |
| quand info .Après choix      |
| quand Connexion .Après pri   |
| quand Connexion .Avant pri   |

On peut déployer la visualisation de ces blocs en effectuant un clic droit sur le bloc souhaité et en sélectionnant « **Développer le bloc** ».

#### Transfert de l'application vers la tablette

Cliquer sur Construire

Cliquer sur App (enregistrer .apk sur mon ordinateur) pour sauvegarder l'application

#### La barre suivante apparaît

| ARDUINO_LIAISON_BLUETOOTH Progress Bar |                   |  |  |  |  |  |
|----------------------------------------|-------------------|--|--|--|--|--|
|                                        | <mark>50</mark> % |  |  |  |  |  |
| Compiling part 2 (please wait)         |                   |  |  |  |  |  |

#### Puis la fenêtre

| Ouverture de ARDUINO_LIAISON_BLUETOOTH.apk     |  |  |  |  |  |  |
|------------------------------------------------|--|--|--|--|--|--|
| Vous avez choisi d'ouvrir :                    |  |  |  |  |  |  |
| ARDUINO_LIAISON_BLUETOOTH.apk                  |  |  |  |  |  |  |
| qui est un fichier de type : apk File (1,5 Mo) |  |  |  |  |  |  |
| à partir de : http://ai2.appinventor.mit.edu   |  |  |  |  |  |  |
| Que doit faire Firefox avec ce fichier ?       |  |  |  |  |  |  |
| O <u>O</u> uvrir avec <u>P</u> arcourir        |  |  |  |  |  |  |
| Enregistrer le fichier                         |  |  |  |  |  |  |
| <u> </u>                                       |  |  |  |  |  |  |
|                                                |  |  |  |  |  |  |
| OK Annuler                                     |  |  |  |  |  |  |

Cliquer sur **OK** 

Le fichier ARDUINO\_LIAISON\_BLUETOOTH.apk est sauvegardé dans le répertoire Téléchargements

Brancher la tablette sur l'ordinateur, à l'aide du cordon Copier, à l'aide de l'explorateur Windows, le fichier ARDUINO\_LIAISON\_BLUETOOTH.apk sur la tablette (de préférence dans le répertoire Document) Installer l'application Débrancher la tablette

#### Lancer l'application ARDUINO\_LIAISON\_BLUETOOTH sur la tablette

Appairer la tablette et le module Bluetooth en tapant le code Pin choisi dans le fichier mBlock (**1234** par défaut)

Faire fonctionner l'application

# Exercice 2

# Un seul bouton visible pour allumer et éteindre la LED verte

# 1 - Travail dans mBlock (identique à l'exercice 1)

<u>Travail à effectuer</u> : répéter indéfiniment, si une donnée est disponible, lire la ligne reçue. Si le signal reçu est égal à 1 alors allumer la DEL verte (broche 3). Si le signal reçu est égal à 2 alors éteindre la DEL verte (broche 3).

Plus rapide, ouvrir le fichier Bluetooth LED verte.sb2

Téléverser le programme dans l'Arduino Uno

# 2 - Travail dans l'application App Inventor

#### Travail à effectuer :

- Le bouton Allumer LED verte permettra de mettre la broche 3 à l'état haut et d'allumer la LED verte par l'envoi du code « 1 » vers le module Bluetooth. Le bouton prendra alors le nom Eteindre LED verte.
- Le bouton **Eteindre LED verte** permettra de mettre la broche 3 à l'état **bas** et d'éteindre la LED verte par l'envoi du code « **2** » vers le module Bluetooth. Le bouton prendra alors le nom **Allumer LED verte**.
- Ajouter l'image **led verte.png**.

Projets •

Ajouter l'icône de l'application led verte.png.

Cliquer sur

Cliquer sur Importer le projet (.aia) de mon ordinateur ...

#### Sélectionner ARDUINO\_LIAISON\_BLUETOOTH\_2.aia

#### Interface utilisateur sur le Smartphone ou la tablette

Cocher « Afficher les composants cachés dans l'interface » pour le

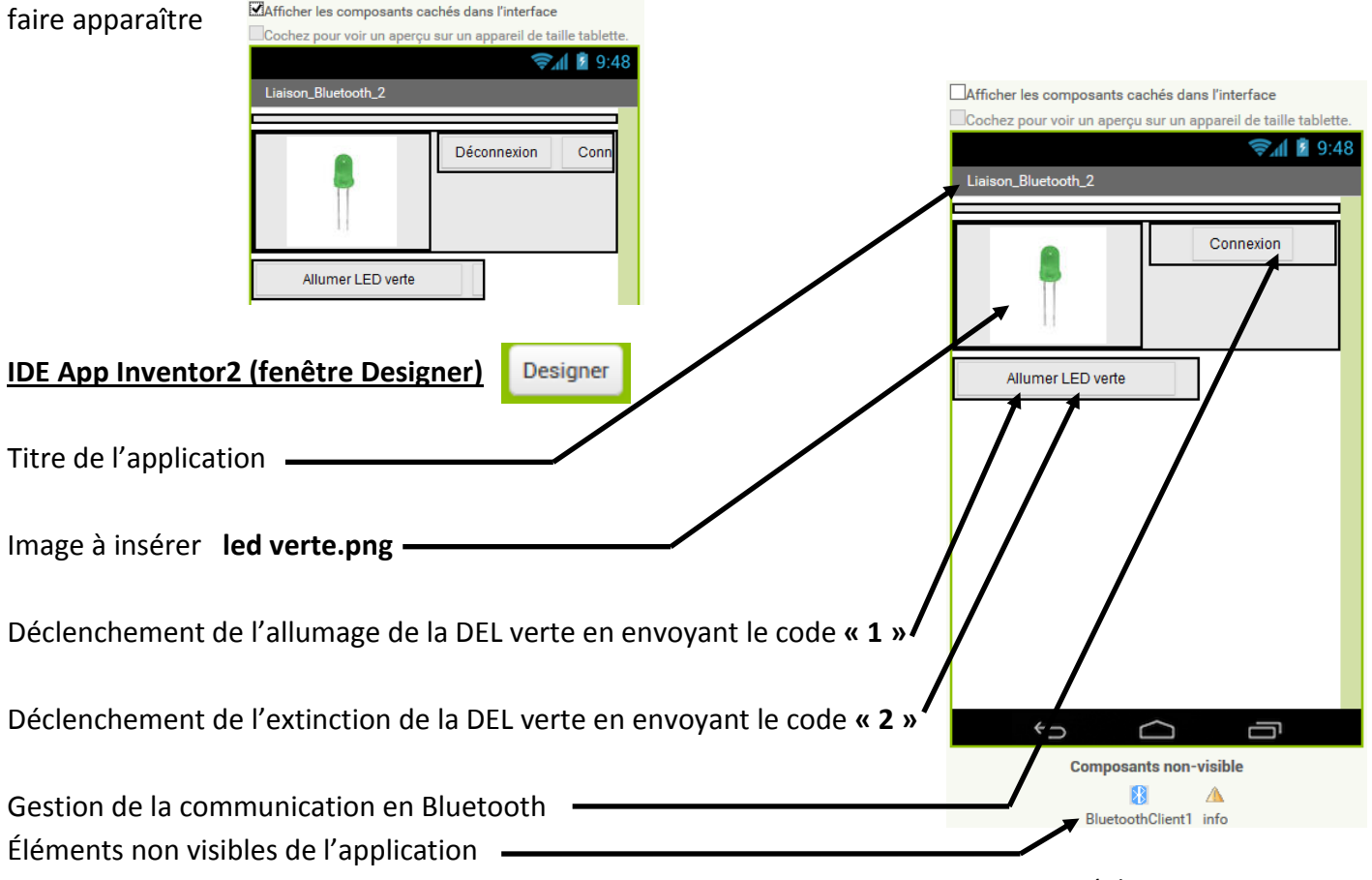

Les boutons Connexion, Déconnexion, Allumer LED verte, Eteindre LED verte sont déjà présents.

Ajouter l'image led verte.png

|                   | Connexion |
|-------------------|-----------|
| Allumer LED verte |           |

Ajouter l'icône de l'application led verte.png

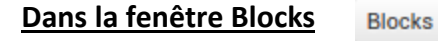

#### Allumage de la LED verte

Lorsque vous cliquez sur le bouton nommé LED\_VERTE :

- Le bouton prendra alors le nom Eteindre LED verte
- La valeur « 1 » est envoyée par liaison Bluetooth

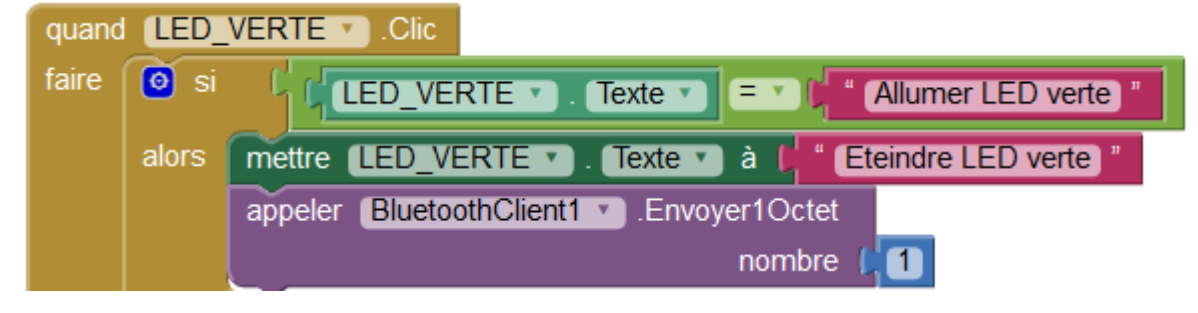

#### Extinction de la LED verte

Lorsque vous ne cliquez pas sur le bouton nommé LED\_VERTE :

- Le bouton prendra alors le nom Allumer LED verte
- La valeur « 2 » est envoyée par liaison Bluetooth

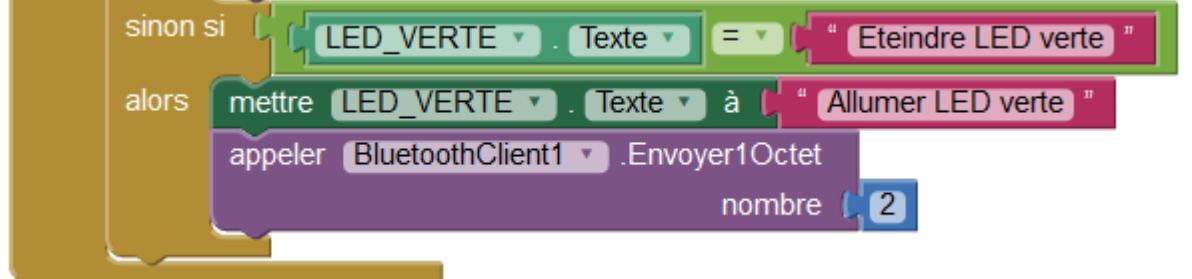

#### Résultat :

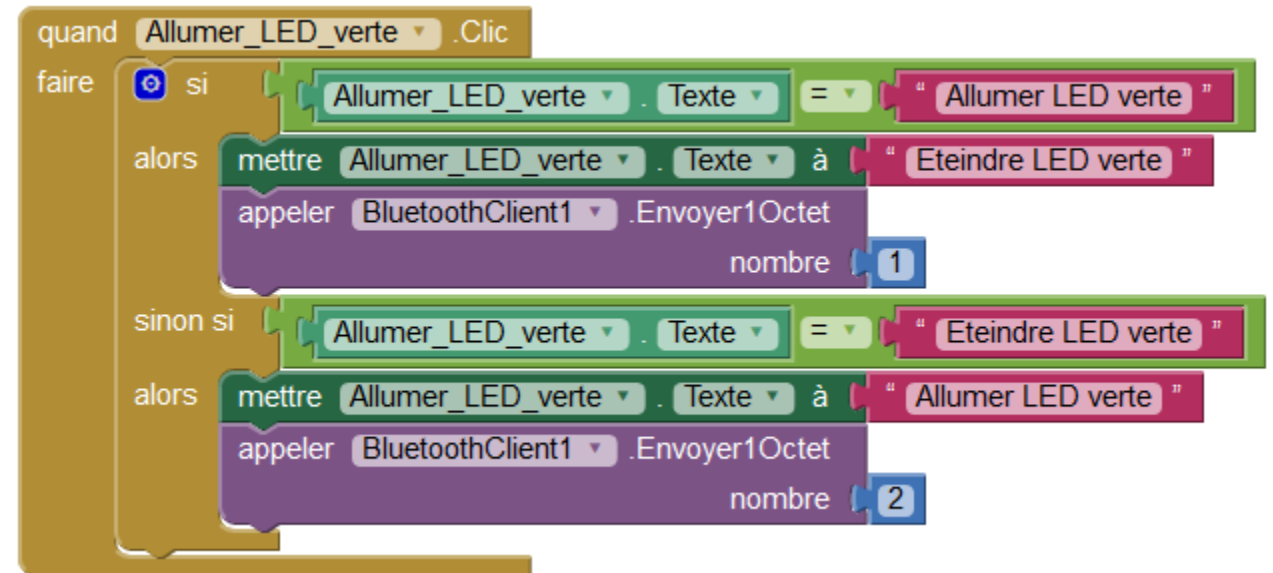

#### Gestion de la communication en Bluetooth

Ces blocs sont nécessaires pour gérer la communication en Bluetooth

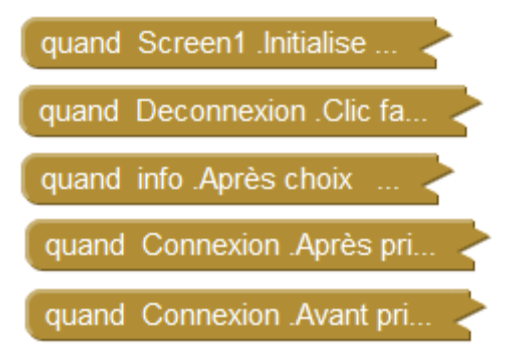

On peut déployer la visualisation de ces blocs en effectuant un clic droit sur le bloc souhaité et en sélectionnant « **Développer le bloc** ».

**Transfert de l'application vers la tablette** Identique que sur la page 10

Lancer l'application ARDUINO\_LIAISON\_BLUETOOTH\_2 sur la tablette

Appairer la tablette et le module Bluetooth en tapant le code Pin choisi dans le fichier mBlock (**1234** par défaut)

Faire fonctionner l'application

# **Exercice 3**

# Un seul bouton visible pour allumer et éteindre la LED verte Un seul bouton visible pour allumer et éteindre la LED jaune Un seul bouton visible pour allumer et éteindre la LED rouge

## 1 - Travail dans mBlock

<u>Travail à effectuer :</u> répéter indéfiniment, si une donnée est disponible, lire la ligne reçue.

Si le signal reçu est égal à 1 alors allumer la DEL verte (broche 3). Si le signal reçu est égal à 2 alors éteindre la DEL verte (broche 3). Si le signal reçu est égal à 3 alors allumer la DEL jaune (broche 5). Si le signal reçu est égal à 4 alors éteindre la DEL jaune (broche 5). Si le signal reçu est égal à 5 alors allumer la DEL rouge (broche 6). Si le signal reçu est égal à 6 alors éteindre la DEL rouge (broche 6).

# 2 - Travail dans l'application App Inventor

#### Travail à effectuer :

Envoyer le code « 1 » si le bouton **Allumer LED verte** est sélectionné Envoyer le code « 2 » si le bouton **Eteindre LED verte** est sélectionné. Envoyer le code « 3 » si le bouton **Allumer LED jaune** est sélectionné Envoyer le code « 4 » si le bouton **Eteindre LED jaune** est sélectionné. Envoyer le code « 5 » si le bouton **Allumer LED rouge** est sélectionné Envoyer le code « 6 » si le bouton **Eteindre LED rouge** est sélectionné. DEL RGB
Connexion
Allumer LED verte
Allumer LED jaune
Allumer LED rouge

**Transfert de l'application vers la tablette** Identique que sur la page 10

Lancer l'application ARDUINO\_LIAISON\_BLUETOOTH\_3 sur la tablette

Appairer la tablette et le module Bluetooth en tapant le code Pin choisi dans le fichier mBlock (**1234** par défaut)

Faire fonctionner l'application